## Annulation d'une activité depuis le Portail

Dans le Portail adhérent, il est possible d'annuler n'importe quelle inscription à une activité tant que <u>cette</u> <u>dernière n'est pas déjà passée</u> et pour autant que l'activité <u>ne soit pas fermée aux inscriptions</u>.

Dans cet exemple, sous l'onglet **Mes Inscriptions**, on retrouve les deux colonnes. Celle de gauche : **Mes demandes d'inscriptions** Celle de droite : **Mes inscriptions attribuées** 

| Pc<br>12 | ortail <mark>uni3 (1997)</mark>                                                             |                   |                        | Accust                       | Demande d'inscription M<br>Pami | es inscrip<br>Va PICUE | Nons Littlisideurs A<br>7                           | itte Activitation | Rutriques Intervenat | ns Statistiques 1 | les factures Présences | Déconnexion<br>Aller sur | PP<br>te site Uni3 |
|----------|---------------------------------------------------------------------------------------------|-------------------|------------------------|------------------------------|---------------------------------|------------------------|-----------------------------------------------------|-------------------|----------------------|-------------------|------------------------|--------------------------|--------------------|
| Me       | es demandes d'inscription                                                                   |                   |                        |                              | ۹ 👼                             |                        | Mes inscriptions                                    | s attribuées      |                      |                   |                        | Q 🗧                      | ~                  |
|          | Nam                                                                                         | Catégorie         | Période                | Statut                       | Annulation                      |                        | Nom                                                 | Catégorie         | Période              | Statut            | Ressources             | Annula                   | ition              |
| >        | LANGAGE MUSICAL - BLOC 4                                                                    | Cours             | B141<br>Printemps 2024 | Demarde<br>envoyée 🔞         | 8                               |                        | La sécurité des<br>Seniors face à                   |                   | D1401Euro            |                   |                        |                          |                    |
| >        | L'APPORT DE L'INFORMATIQUE<br>À L'ENSEIGNEMENT ET À LA<br>RECHERCHE EN SCIENCES<br>HUMAINES | Conférences       | B141<br>Printemps 2024 | Demarde<br>envoyée 🚯         | 0                               | >                      | une priorité pour<br>la police<br>caritonale        | Evènements        | 2024                 | Confirmé 0        |                        |                          |                    |
| >        | SI LOIN, SI PROCHE, LE PAYS<br>DU MATIN CALME   Fondation<br>Baur                           | Visite culturelle | B141<br>Printemps 2024 | Demarde<br>envoyée <b>()</b> | 0                               | >                      | La bibliothèque<br>de Genève à<br>travers le temps  | Visile culturelle | B140 Hiver<br>2024   | Confirmé 🚺        |                        |                          |                    |
| >        | CLARTÉ   UNE EXPOSITION<br>TEMPORAIRE DE LA<br>BIBLIOTHÉQUE DE GENÉVE                       | Visite culturelle | B141<br>Printemps 2024 | Demarde<br>envoyée 🕕         | 8                               | ,                      | POLLUTION<br>SONORE LIÉE<br>AU TRAFIC<br>ROUTIER ET | Conférences       | B140 Hiver           | Confirmé 0        |                        |                          |                    |

Dans l'état actuel, l'adhérent est « préinscrit » à un cours, une conférence et deux visites (une payante et l'autre gratuite). Les activités se trouvent dans la colonne de gauche **Mes demandes d'inscription**.

| PC. 13 | ortail uni3                                                                                 |              |                        | Accuel                 | Demande dissoription Mes |             | Pour annuler ces demandes de<br>préinscription, il suffit de cliquer |
|--------|---------------------------------------------------------------------------------------------|--------------|------------------------|------------------------|--------------------------|-------------|----------------------------------------------------------------------|
| М      | es demandes d'inscription                                                                   |              |                        |                        | ٩ ۽                      |             | sur la croix rose, sous la colonne<br>Annulation.                    |
|        | Nom                                                                                         | Catégorie    | Période                | Statut                 | Annulation               |             | Une fenêtre va s'ouvrir et il suffira                                |
| >      | LANGAGE MUSICAL - BLOC 4                                                                    | Cours        | B141<br>Printemps 2024 | Demande<br>envoyée 🚯   | ° *                      |             | de cliquer sur OUI pour supprimer<br>définitivement votre activité.  |
| >      | L'APPORT DE L'INFORMATIQUE<br>À L'ENSEIGNEMENT ET À LA<br>RECHERCHE EN SCIENCES<br>HUMAINES | Conférences  | B141<br>Printemps 2024 | Demande<br>envoyée 🕕   | 0                        |             |                                                                      |
| >      | SI LOIN, SI PROCHE, LE PAYS<br>DU MATIN CALME   Fondation<br>Bour                           | Visite c     | B141<br>nulation dema  | Demande<br>ande inscri | ption                    |             |                                                                      |
| >      | CLARTÉ   UNE EXPOSITION<br>TEMPORAIRE DE LA<br>BIBLIOTHÉQUE DE GENÈVE                       | Visite c Sou | haitez-vous réel       | iement annuk           | er votre demande d'ir    | nscription? | FERMER                                                               |

Maintenant que toutes les activités ont été approuvées, les factures générées, celles-ci sont passées dans la colonne de droite, **Mes Inscriptions attribuées**. A ce moment-là, il est toujours possible d'annuler les activités en cliquant sur la croix rose.

| R | ortall <mark>uni3</mark>               |           |                      |                     |       | eneral Dari | en en en en en en en en en en en en en e                                                    | atoma Atoma       | . A                    |            | Lie between Preisense | Chemister 🕐 |
|---|----------------------------------------|-----------|----------------------|---------------------|-------|-------------|---------------------------------------------------------------------------------------------|-------------------|------------------------|------------|-----------------------|-------------|
| м | es demandes d'inscription              |           |                      |                     | 0. Ð  |             | vles inscriptions attribuées                                                                |                   |                        |            |                       | ٥. ه ٧      |
|   |                                        | Catigoria |                      |                     |       |             |                                                                                             | Catéporie         |                        |            |                       | Annotation  |
| > | ORGANISER ET TRANSMETTRE SON PATRIMONE | Cours     | 8 848 Hiver<br>29 24 | Sar liele d'attente |       | ,           | CLARTÉ   UNE EXPOSITION<br>TEMPORAIRE DE LA<br>BIBLIOTHÉQUE DE GENÉVE                       | Visite calturelle | D141<br>Printemps 2021 | Confirmà 🔘 |                       | •           |
| - |                                        |           | Ligne par p          | page: 10 + 1-1 sur  | 1 < > | ,           | SI LONI, SI PROGRE, LE PAVS DU<br>MATIN CALME   Pondation Bour                              | Viate caltarelle  | 9141<br>Printemps 2824 | Confirmé 🔘 |                       | 0           |
|   |                                        |           |                      |                     |       | >           | L'APPORT DE L'INFORMATIQUE À<br>L'ENSEIGNEMENT ET À LA<br>REDHERCHE EN SCIENCES<br>HUMAINES | Confidencies      | B141<br>Primerops 2024 | Conferné 🔘 |                       | 0           |
|   |                                        |           |                      |                     |       | >           | LANGAGE MUSICAL - BLOC &                                                                    | Cours             | 8141<br>Printemps 2824 | Confirma 0 |                       | 0           |

Activités payantes ou déjà payées : lors de l'annulation d'une activité payante ou déjà payée, il est nécessaire de renseigner vos coordonnées bancaires (CH97 xxxx xxxx...). Dans le cas où la banderole orange « N° IBAN invalide » s'affiche, veillez à ce que le CH de l'IBAN soit bien en MAJUSCULE.

| Demande de renoncement à une activité                                                                                           |
|----------------------------------------------------------------------------------------------------|
|                                                                                                    |
| Pour confirmer votre demande d'annulation et que celle-ci soit envoyée au secrétariat, cliquez sur le bouton rouge "Renoncer    |
| a cette activité".                                                                                                    |
| Coordonnées bancaires (numéro IBAN) *                                                                                           |
| Les ceardonnées bancaires sont à renseigner si vous avez déjà réglé l'activité. Remboursement suivant les Candtians, sénérales. |
| Remarques                                                                                                    |
| (faculiabf)                                                                                                    |
| RENONCER À L'ACTIVITÉ                                                                                                    |

Activités gratuites : il suffit de cliquer sur Renoncer à l'activité. Une banderole verte confirmera votre action.

| Demande de renoncement à une activité                                                       |                                             |                          |             |   |
|---------------------------------------------------------------------------------------------|---------------------------------------------|--------------------------|-------------|---|
| L'APPORT DE L'INFORMATIQUE À L'EN SEIGNEMENT ET À LA RECHERCHE EN SC                        | IENCES HUMAINES                             |                          |             |   |
| Pour confirmer votre demande d'annulation et que celle-ci soit envoyé<br>à cette activité". | e au secrétariat, cliquez sur le bouton rou | uge "Renoncer<br>TEMPORA | IRE DE      |   |
| Remarques                                                                                   | C Demande annulation insc                   | ription envoyée a        | avec succès | × |
| (facuitabr)                                                                                 |                                             |                          |             |   |
| RENONCER À L'ACTIVITÉ                                                                       |                                             | FERMER                   |             |   |

Après avoir renoncé à cette activité, le statut de celle-ci sera **En attente d'annulation**.

| L'APPORT DE<br>L'INFORMATIQUE                  |             |                           |                            |
|------------------------------------------------|-------------|---------------------------|----------------------------|
| A<br>L'ENSEIGNEMENT<br>ET À LA<br>RECHERCHE EN | Conférences | B141<br>Printemps<br>2024 | En attente<br>d'annulation |
| SCIENCES<br>HUMAINES                           |             |                           |                            |

Le secrétariat recevra une information afin d'annuler définitivement l'inscription de l'adhérent. Une fois que celle-ci est annulée définitivement, le statut deviendra **Inscriptions annulées**.

| Portail uni 3              |           |                    | Acce H                   | Demando dinacription — Bio<br>Pamel | n PROJE | enn Utilization .                   | Adultan Adul | nts Rubingues  | <b>T</b><br>characteristic | di.<br>Setetare           | Ure facture | Potences | Diconneir<br>Herm | PP   |
|----------------------------|-----------|--------------------|--------------------------|-------------------------------------|---------|-------------------------------------|--------------|----------------|----------------------------|---------------------------|-------------|----------|-------------------|------|
| Mes demandes d'inscription | n         |                    |                          | ٩.0                                 | ,       | Mes inscription                     | ns attribuée | 5              |                            |                           |             |          | 0.0               | ~    |
| Nom                        | Cabigorie | Période            | Statut                   | Annulation                          |         | Nom                                 | Catégorie    | Plriode        |                            | Statut                    | Rease       |          | Annak             | tion |
| ORGANISER ET               | Cours     | 8140 Hiwer<br>2024 | Sur liste<br>d'attente 🌘 |                                     | >       | Visite des Berges<br>de Vessy   SHI | Visite culta | 8140 H<br>2024 | wer                        | Inscription<br>annuille 🔘 |             |          |                   |      |
|                            |           |                    |                          |                                     |         | La sécurité des                     |              |                |                            |                           |             |          |                   |      |